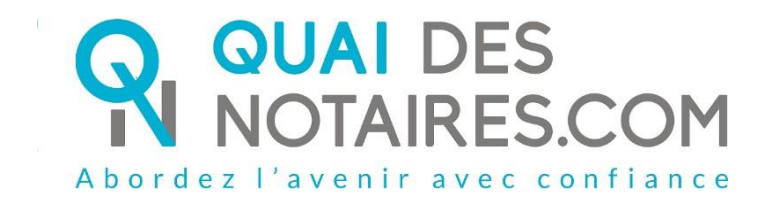

# Pas-à-pas : «J'organise une visio-signature» hors dossier

Document client

Quai des Notaires mai 2020

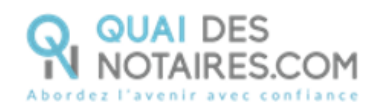

## ✓ Pré requis et mise en place

A savoir : Pour utiliser la signature avancée Quai des Notaires, vous devez disposer, tout comme votre client :

- D'un ordinateur (fixe ou portable Windows ou Mac), avec une webcam ;
- Du navigateur CHROME ;
- D'une connexion internet correcte.

Pour utiliser la visio-signature Quai des Notaires sur votre PC, veuillez suivre la procédure suivante.

### Etape 1 : Création du compte Quai des Notaires

A l'issue de la création du rendez-vous de visio-signature par votre notaire, vous allez recevoir par email une invitation pour un rendez-vous de Visio-signature. Pour faciliter le déroulement de la cérémonie de signature, nous vous recommandons de créer votre compte dès réception de cette invitation.

| QUAI DES<br>NOTAIRES.COM                                                                                                    |
|----------------------------------------------------------------------------------------------------|
| Chère Madame,<br>Cher Monsieur,                                                                                                    |
| Dans le cadre du dossier VENTE SANCHE2/DURAND, vous êtes invités à un rendez-vous de<br>visio-signature le 30-03-2020 à 10:13, par votre notaire, Maître TEST NOTARIA Test Notaria.                                                                                  |
| Pour pouvoir accéder à ce rendez-vous de visio- signature, vous devez créer votre compte sur<br>Quai des Notaires.                                                                                                    |
| Pour créer votre compte, nous vous invitons à cliquer sur le lien suivant :<br>Je crée mon compte sur Quai des Notaires                                                                                                    |
| Après création et activation de votre compte, vous pourrez rejoindre le rendez-vous en vous<br>rendant dans l'espace VISIO-SIGNATURES de votre compte.                                                                                                    |
| Nous vous indiquons que la visio-signature ne fonctionne qu'avec les navigateurs Google<br>Chrome et Mozilla Firefox. Elle nécessite la présence sur votre ordinateur d'une caméra et d'un<br>microphone. Vous n'aurez aucun programme à télécharger et à installer. |
| Toute l'équipe de Quai des Notaires est à votre service,                                                                                                    |
| Veuillez agréer, Chère Madame, Cher Monsieur, l'expression de nos salutations dévouées,<br>Amandine,<br>Conseilière relations Particuliers,<br>Quai des Notaires                                                                                                    |
| Besoin d'aide ? Contactez-nous !<br>support@quaidesnolaires.fr - 03.85.82.07.53 - Ou sur notre chat en direct.                                                                                                    |

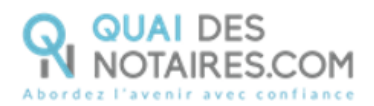

2 Créez votre compte Quai des Notaires en cliquant sur le bouton

Je crée mon compte sur Quai des Notaires

Vous allez être redirigé vers la fenêtre de **création de compte**. Votre nom, prénom et adresse mail sont repris automatiquement. Il vous est demandé de créer votre mot de passe.

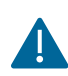

Pour plus de sécurité, votre mot de passe doit contenir 8 caractères et au moins une majuscule, une minuscule, un chiffre et un symbole tel que : ? § ! \* @ %  $\pm$  \$

Une fois votre mot de passe créé, cochez la case d'acceptation des conditions générales d'utilisation, puis cliquez sur « Valider ».

| Création de votre compte                                                                                                    |                                                                                               | VALIDATION                                      |
|----------------------------------------------------------------------------------------------------|-----------------------------------------------------------------------------------------------|-------------------------------------------------|
| Saisissez vos identifiants de connexion.                                                                                                    | Choisissez vos identifiants                                                                   |                                                 |
|                                                                                                    | Prénom *                                                                                      |                                                 |
|                                                                                                    | A Luis                                                                                        | ~                                               |
|                                                                                                    | Nom *                                                                                         |                                                 |
| Le mot de passe doit comporter au moins 8 caractères et inclure au<br>minimum 1 lettre minuscule, 1 lettre majuscule, 1 chiffre et 1 caractère<br>spécial. | A SANCHEZ                                                                                     | ~                                               |
|                                                                                                    | Email *                                                                                       |                                                 |
|                                                                                                    | ktbo3334+sanchez@gmail.com                                                                    | ~                                               |
|                                                                                                    | Mot de passe *                                                                                |                                                 |
|                                                                                                    | <u></u>                                                                                       | 0                                               |
|                                                                                                    | Jail u et jacospte les Conditions générales d'utilisation de Q<br>confidentialité.<br>Valider | Excelent<br>uai des Notaires et la Politique de |

Un email de confirmation vient de vous être envoyé. Pour activer votre compte, cliquez
 sur le bouton Je m'identifie présent dans le mail reçu.

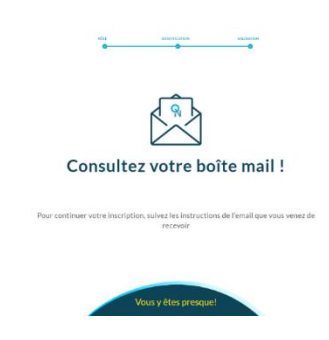

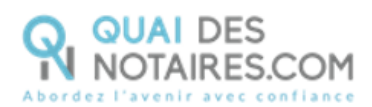

**Rappel avant le jour de la visio-signature :** La visio-signature de Quai des Notaires a été développée avec des technologies récentes et sécurisées, conformément aux exigences du Conseil Supérieur du Notariat. Pour une meilleure utilisation, **nous vous recommandons** d'utiliser les navigateurs suivants : Google Chrome. Aucun programme ne sera à télécharger ou à installer.

#### Etape 2 : Démarrage de la cérémonie de signature

 Le jour du rendez-vous de la visio-signature, connectez-vous sur votre espace Quai des Notaires en indiquant votre adresse mail et votre mot de passe de 8 caractères. Une fois connecté, cliquez sur l'onglet VISIO-SIGNATURES

|                                                                                                    |        | SIMULA                                           | TEURS 🗸 |
|----------------------------------------------------------------------------------------------------|--------|--------------------------------------------------|---------|
| MON COMPTE                                                                                              |        |                                                  |         |
|                                                                                                    |        | NOTIFICATIONS DOSSIERS DE VENTE VISIO-SIGNATURES |         |
| Jean DEMO                                                                                               |        |                                                  |         |
| Jean DEMO<br>J'ouvre un dossier de vente                                                                | •      |                                                  |         |
| Jean DEMO<br>J'ouvre un dossier de vente<br>Dossiers de vente                                           | 2      |                                                  |         |
| Jean DEMO<br>Jouvre un dossier de vente<br>Dossiers de vente<br>Dossiers de succession                  | 2<br>0 |                                                  |         |
| Jean DEMO Jouvre un dossier de vente Dossiers de vente Dossiers de succession Informations personnelles | 2<br>0 |                                                  |         |

**2** Cliquez ensuite sur le bouton (REJOINDRE), correspondant au rendez-vous de signature.

| ବ୍ |                             |         |                      |                      |                       | durand Lucas 🗸      |
|----|-----------------------------|---------|----------------------|----------------------|-----------------------|---------------------|
|    |                             |         |                      | DE VENTE DOSSIERS DE | SUCCESSION VISIO-SIGN | ATURES              |
|    | Lucas DURAND                |         | Nom du dossier       | Utilisateur invité   | Rt<br>≎ Prévue le J≟  | Actions             |
|    | l'ouvre un dossier de vente | <b></b> | VENTE DUPoNT / DURAN | DuPONT JACQUES       | 05-08-2019 10:16      | DOCUMENTS           |
|    | Dossiers de vente           | 1       | test 1               | Katia QDN            | 05-08-2019 16:20      |                     |
|    | Dossiers de succession      | 0       | SARKAT               | SARAH KATIA          | 07-08-2019 15:08      | REJOINDRE DOCUMENTS |
|    | Informations personnelles   |         | VTE DURAND           | QUAI DES NOTAIRES    | 07-08-2019 17:07      |                     |
|    | Changer le mot de passe     |         | RENARD TEST          | Katia QDN            | 07-08-2019 17:11      |                     |
|    | Challser u avatal           |         | VEE DUDAND 0         |                      | 07.00.001047.07       |                     |

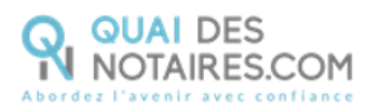

**3** Une fois cliqué, une nouvelle fenêtre s'ouvre et la Visio s'active. Le notaire va vous **envoyer le document à signer**. Une fois téléchargé, il apparaît automatiquement **à gauche** de votre écran. La lecture du document pourra être réalisée avec le notaire.

| ବ୍ |                                                            | durand Lucas V |
|----|------------------------------------------------------------|----------------|
|    | VISIO-SIGNATURE TEST 3                                     |                |
|    | ✓ Voir le PDF                                              |                |
|    | Veuillez patienter, le document est en cours de chargement | Ŷ              |

 Après lecture du document et réponse aux éventuelles questions, vous pouvez signer le document en cliquant sur le bouton
 SIGNEZ CE DOCUMENT

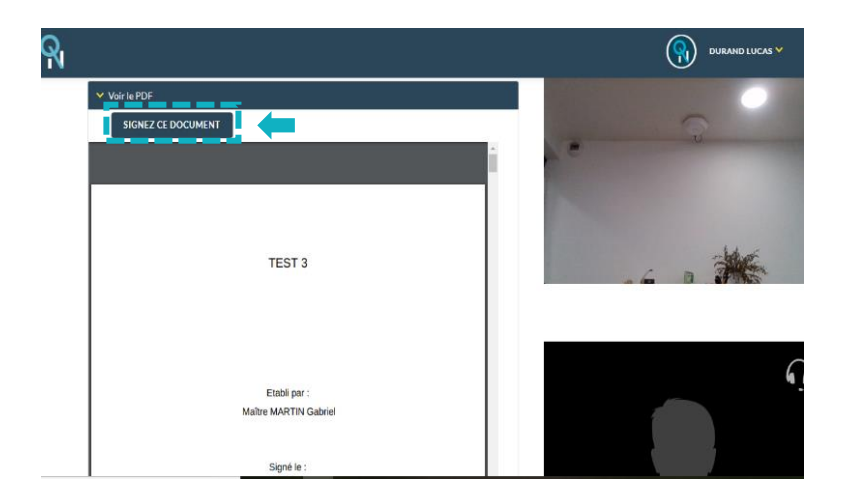

Si vous êtes plusieurs signataires, chaque personne cliquera sur le bouton SIGNER LE DOCUMENT correspondant à son nom, après indication du notaire.

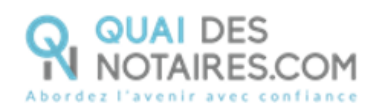

|                                            |                                         |                    |     | SIMULATEURS 🗸 | BLOG      | QUESTIONS FRE |
|--------------------------------------------|-----------------------------------------|--------------------|-----|---------------|-----------|---------------|
|                                            |                                         |                    |     |               |           |               |
| VISIO-SIGNATUR<br>Signataires              | RE TEST pas à pas<br><sub>Qualité</sub> |                    |     |               |           |               |
| Sarah Renard                               | acquéreur                               | SIGNER LE DOCUMENT |     |               |           |               |
| Jean DEMO                                  | acquéreur                               | SIGNER LE DOCUMENT |     |               |           |               |
|                                            |                                         |                    |     |               |           |               |
| M Maryling Indexes                         |                                         |                    | _   |               |           |               |
| <ul> <li>Visualiser le document</li> </ul> |                                         |                    | A   |               |           |               |
|                                            |                                         |                    | B 1 |               | the state | -             |
|                                            |                                         |                    |     |               |           |               |
|                                            |                                         |                    |     |               |           |               |
|                                            | TEST pas                                | à pas              |     |               |           |               |
|                                            |                                         |                    |     |               |           |               |
|                                            | Ctobii no                               |                    |     |               | C         |               |
|                                            | Etabli pa                               | ur ;               |     |               |           |               |

## Etape 3 : Signature du document

L'outil « DocuSign » s'ouvre dans une nouvelle fenêtre. Cliquez sur le bouton

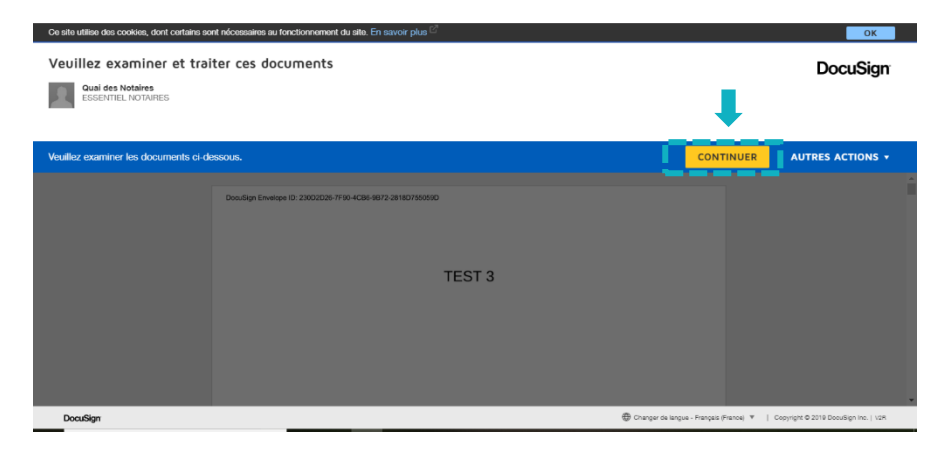

#### 2 Cliquez ensuite sur le bouton

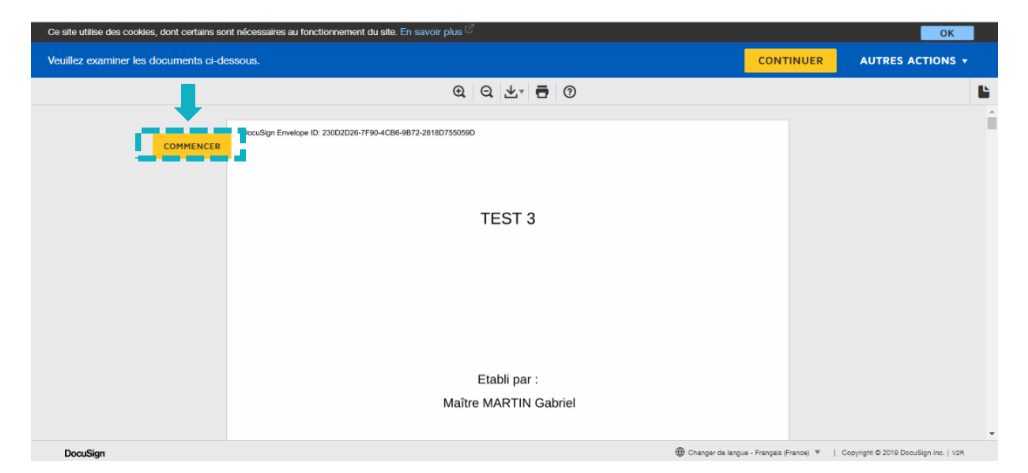

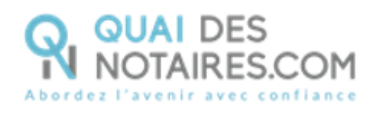

3 Cliquez sur le bouton une première fois puis une seconde fois.

| Ce site utilise des cookies, dont certains sont nécessai | res au fonctionnement du site. En savoir pl |                      |                                           | ок                                   |
|----------------------------------------------------------|---------------------------------------------|----------------------|-------------------------------------------|--------------------------------------|
| Sélectionnez le champ Signer pour créer et ajou          | iter votre signature.                       |                      | CONTINUER                                 | AUTRES ACTIONS +                     |
|                                                          |                                             | @ Q ⊻⁺ <b>=</b> 0    |                                           | Ŀ                                    |
| SIGNER                                                   | D<br>Sécurisé par :                         | Par :<br>URAND Lucas |                                           |                                      |
| Ģ                                                        | QUAI DES<br>NOTAIRES.COM                    |                      |                                           |                                      |
| DocuSign                                                 |                                             |                      | 🕀 Changer de langue - Français (France) 🔻 | Copyright © 2019 DocuSign Inc.   V2R |

4 L'outil « DocuSign » vous propose plusieurs modèles de signature, à vous de choisir :

- -Un modèle avec votre nom et prénom déjà complétés.
- Une signature à l'aide de votre souris via l'onglet « écrire ». -

Si votre signature a déjà été générée lors d'une précédente visio-signature, elle sera implémentée automatiquement.

| Choisir votre signature                                                                                                    | ;                                                                                                    |
|----------------------------------------------------------------------------------------------------|----------------------------------------------------------------------------------------------------|
| Confirmez votre nom, votre paraphe et votre signature.                                                                                                    |                                                                                                    |
| * Obligatoire                                                                                                    |                                                                                                    |
| Nom complet*                                                                                                    | Paraphe*                                                                                                    |
| Sarah Renard                                                                                                    | SR                                                                                                    |
| sélectionner un style écrire 🔶 Pour sig                                                                                                    | ner avec la souris                                                                                                    |
| APERÇU                                                                                                    | Modifier le style                                                                                                    |
| Sarali Kenard SK<br>F0644BFB3E34A7                                                                                                    | Pour modifier le style                                                                                                    |
| In sélectionnant Choisir et signer, j'accepte que la aignature et le paraphe constituen<br>outes fins utiles lorsque moi (ou mon mandataire) les utiliserons sur des documents,<br>ou d'un paraphe manuscrit. | ont la représentation électronique de ma signature et de mon paraphe à<br>y compris des contrats à valeur exécutoire, à l'identique d'une signature |
|                                                                                                    |                                                                                                    |
| Cliquer                                                                                                    |                                                                                                    |

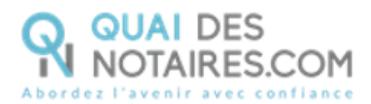

5 Après avoir sélectionné votre signature, cliquez sur le bouton

CHOISIR ET SIGNER

6 De retour sur le document à signer, cliquez à nouveau sur le bouton 💶 car le

document comporte 2 signatures : une au début et une autre à la fin. La signature s'appose sur le document :

| Ce site utilise des cookies, dont certains sont nécessaires au fonctionnement du site. En savoir plus 🖄 | ОК                                                              |   |
|----------------------------------------------------------------------------------------------------|-----------------------------------------------------------------|---|
|                                                                                                    | CONTINUER AUTRES ACTIONS                                        | • |
| C C L C C C C C C C C C C C C C C C C C                                                                 | 2014<br>n du                                                    | Ŀ |
| DocuSign   Changer de langur                                                                            | ue - Français (France) 🔻   Copyright © 2019 DocuSign Inc.   V27 |   |

7 Cliquez sur le bouton CONTINUER

8 A l'issue, il vous sera demandé de confirmer votre identité.

Renseignez le code de sécurité qui vous sera communiqué oralement par votre notaire.

En cochant la case, vous acceptez de signer les documents envoyés, confirmez l'exactitude de votre nom et de votre adresse mail et les conditions générales d'utilisation de la signature avancée.

Puis cliquez sur le bouton SIGNER

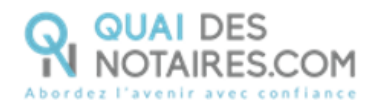

| з,                 | , dont certa | ains sont nécessaires au fonctionnement du site. En savoir plus $\mathbb{C}^n$                                                                                                    |   |      |
|--------------------|--------------|----------------------------------------------------------------------------------------------------|---|------|
|                    |              | Confirmez votre identité                                                                                                    | × | AUTR |
| Le code            | <b>→</b>     | Veuillez salsir votre code de sécurité pour confirmer votre identité.          1234         Si vous n'avez pas reçu de code de sécurité, veuillez contacter l'expéditeur.         Votre signature comprend :         Nom du signataire :       Jean DEMO         E-mail :       qualdesnotairesdemo@gmail.com                                                                                               |   |      |
| Cocher la case     | <b>→</b>     | <ul> <li>Identitiant d'enveloppe: C4eU/od2-a4cd-4c9f-9 IOF-c62 (laee0ucd)</li> <li>✓ En sélectionnant Signer, j'accepte de signer le(s) document(s) contenu(s) dans l'enveloppe référencée par l'identifiant d'enveloppe. Je confirme que le nom et l'e-mail du signataire sont exacts et que j'accepte les termes des Conditions générales d'utilisation de la signature avancée. C<sup>3</sup></li> </ul> |   |      |
| Cliquer sur signer |              | SIGNER ANNULER REFUSER                                                                                                    |   |      |

9 Une fois signé, un message vous indique que le document a été signé avec succès. Cliquez sur le bouton

| ୍ୟ                                                                                                    | durand Lucas 🗸           |
|----------------------------------------------------------------------------------------------------|--------------------------|
| TOUTES NOS FÉLICITATIONS                                                                                                    |                          |
| Vous avez signé le document avec succès ! Veuillez fermer cet onglet et revenir à la conférence.                                                                                                    |                          |
| Tous Droits Réservés © 2019 Quai des Notaires Sulvez-mous sur les réseaux sociaux:  In attente de l'affichage du cache  Sulvez-mous sur les réseaux sociaux:  In attente de l'affichage du cache  Su | fidentialité   CGU / CPU |
| À la fermeture de la fenêtre, vous êtes positionné automatiquement      VISIO-SIGNATURES                                                                                                    | sur l'onglet             |
| Cliquez ensuite sur le bouton <b>DOCUMENTS</b> correspondant au dossie                                                                                                    | r.                       |

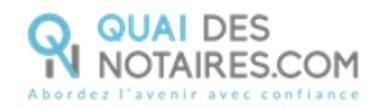

| ବ୍                          |                                                        |                             |
|-----------------------------|--------------------------------------------------------|-----------------------------|
|                             | NOTIFICATIONS DOSSIERS DE VENTE DOSSIERS DE SUCCESSION | N VISIO-SIGNATURES          |
| Lucas DURAND                | AFFICHER 10 V ÉLÉMENTS                                 | RECHERCHER :                |
| J'ouvre un dossier de vente | VENTE DUPoNT / DURAN DuPONT JACQuES 05-08-20           | 019 10:16 DOCUMENTS         |
| Dossiers de vente           | test 1 Katia QDN 05-08-20                              | 1916:20 REJOINDRE DOCUMENTS |
| Dessions de sussession      | SARKAT SARAH KATIA 07-08-20                            | 1915:08                     |

#### Vous pouvez consulter :

- Le document signé ;
- Le document non signé ;
- Le certificat de signature.

| Ŗ |                             |                   |           |                  | AND LUCAS 💙  |
|---|-----------------------------|-------------------|-----------|------------------|--------------|
|   | VISIO-SIGNATURE TEST 3      |                   |           |                  |              |
|   | Documents                   |                   |           |                  | _            |
|   | ➤ Document signé            |                   |           |                  |              |
|   | Nom de fichier              | Taille du fichier | Extension | Actions          |              |
|   | documents-signe.pdf         | 647.94 KB         | pdf       | VOIR TÉLÉCHARGER |              |
|   | > Document non signé        |                   |           |                  |              |
|   | > Document(s) téléchargé(s) |                   |           |                  |              |
|   | > Certificat de signature   |                   |           |                  |              |
|   |                             |                   |           |                  | ⑦ Assistance |

**Pour toute demande d'information**, toute l'équipe de Quai des Notaires est à votre service.

N'hésitez pas à contacter notre service-client depuis votre espace client en utilisant le bouton « TCHAT » ou à nous contacter à l'adresse suivante : <u>support@quaidesnotaires.fr</u>